## **Running Audits with Planned Courses**

## **Current Degree Audit with Planned Courses**

1. Select the audit button to see how the courses in your plan apply to your current DegreeWorks audit.

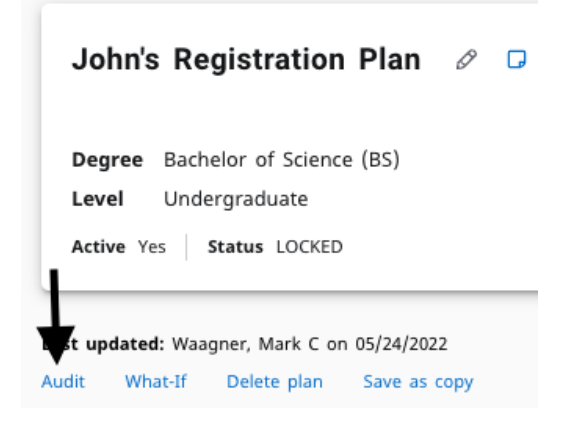

## What-If Audit with Planned Courses

- 1. Select the "What-if" Button to see how the courses in your plan apply to a prospective DegreeWorks audit.
- 2. Fill out the appropriate information to select a prospective degree program.

| John's Registration Plan 🖉 📮         | Planner What-If Analysis                      |         |  |
|--------------------------------------|-----------------------------------------------|---------|--|
|                                      | Program                                       |         |  |
|                                      | Catalog year * Degree * Bachelor of Science Y |         |  |
| Degree Bachelor of Science (BS)      |                                               |         |  |
| Level Undergraduate                  |                                               |         |  |
| Active Yes Status LOCKED             | Major * V Minor V Concentration               | ~       |  |
|                                      | Additional areas of study                     | ~       |  |
|                                      |                                               |         |  |
| update waagner, Mark C on 05/24/2022 | RESEI                                         | PROCESS |  |

\*Note: Planned courses will show as "In Progress" with a grade of "PLAN"

|                          | Still needed: | 1 Class in ISQS 3344 with attribute = CL or FIN 3321 with attribute = CL |      |     |             |  |
|--------------------------|---------------|--------------------------------------------------------------------------|------|-----|-------------|--|
|                          | PCOM 3373     | Business Communication                                                   | PLAN | (3) | Summer 2024 |  |
| O Communication Literacy | MCOM 2310     | Business & Professional Comm                                             | А    | 3   | Spring 2021 |  |